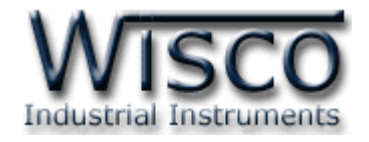

# **Big Digital Remote Display**

# **DP61**

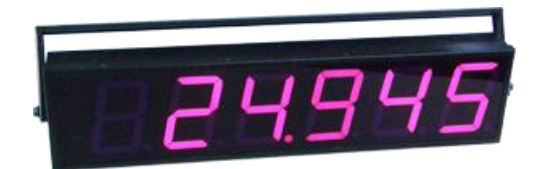

WISCO DP61 Utility Manual V1.0.0

Page I

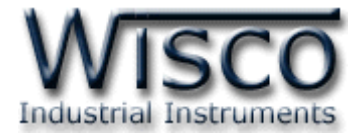

### Page II

### WISCO DP61 Utility Manual V1.0.0

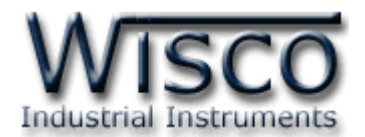

# สารบัญ

|      | Big Digital Remote Display DP61                  | 1  |
|------|--------------------------------------------------|----|
| I.   | ตัวอย่างการต่อใช้งาน                             | 1  |
| 11.  | วิธีการต่อใช้งาน                                 | 2  |
| 111. | การทำงานของปุ่ม <b>Reset</b>                     | 3  |
|      |                                                  |    |
| 1.   | ข้อควรรู้ก่อนการใช้งานโปรแกรม Wisco DP61 Utility | 5  |
| 2.   | Menu                                             | 9  |
| 3.   | Status                                           | 10 |
| 4.   | Setting                                          | 11 |
| 5.   | Modbus                                           | 15 |
|      | ภาคผนวก                                          | 17 |

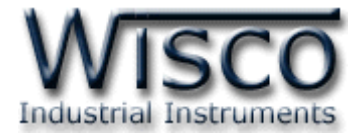

#### Page IV

#### WISCO DP61 Utility Manual V1.0.0

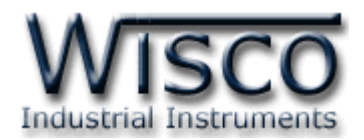

# Big Digital Remote Display DP61

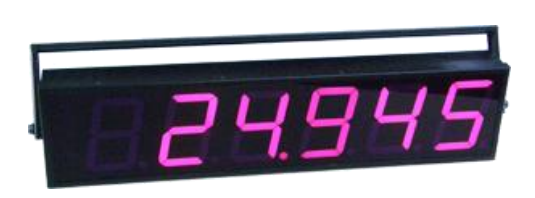

- 7-Segment LED Display
- 6 Digits Display 100 mm.
- Ethernet LAN / WiFi Connection
- MODBUS TCP/IP Protocol

Big Digital Remote Display DP61 เป็นอุปกรณ์แสดงผลด้วย LED 7-Segment โดย

รับค่าจากอุปกรณ์ต่างผ่านทางพอร์ต Ethernet (LAN) หรือ WiFi (Wireless LAN) โดยอาศัยโปรโตคอล

MODBUS TCP/IP ในการสื่อสาร

DP61 จะมีโหมดการทำงาน 2 โหมด ดังนี้

- 1. Server Mode DP61 จะทำตัวเป็น Modbus TCP Server รอการเชื่อมต่อจากอุปกรณ์ที่เป็น Client เช่น อุปกรณ์ PLC, HMI หรือ โปรแกรมบนเครื่องคอมพิวเตอร์
- 2. Client Mode DP61 จะทำตัวเป็น Modbus TCP Client ทำการเชื่อมต่อไปยังอุปกรณ์ ปลายทางที่เป็น Modbus TCP Server เช่น Power Meter, Flow Meter, Modbus I/O ฯลฯ

# ตัวอย่างการต่อใช้งาน Server Mode

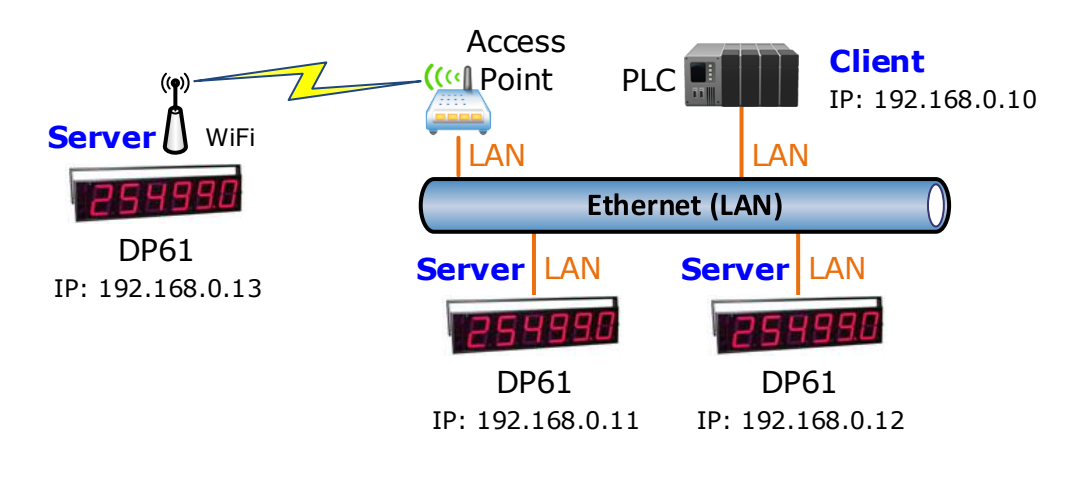

#### WISCO DP61 Utility Manual V1.0.0

Page 1 of 19

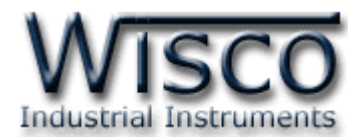

### **Client Mode**

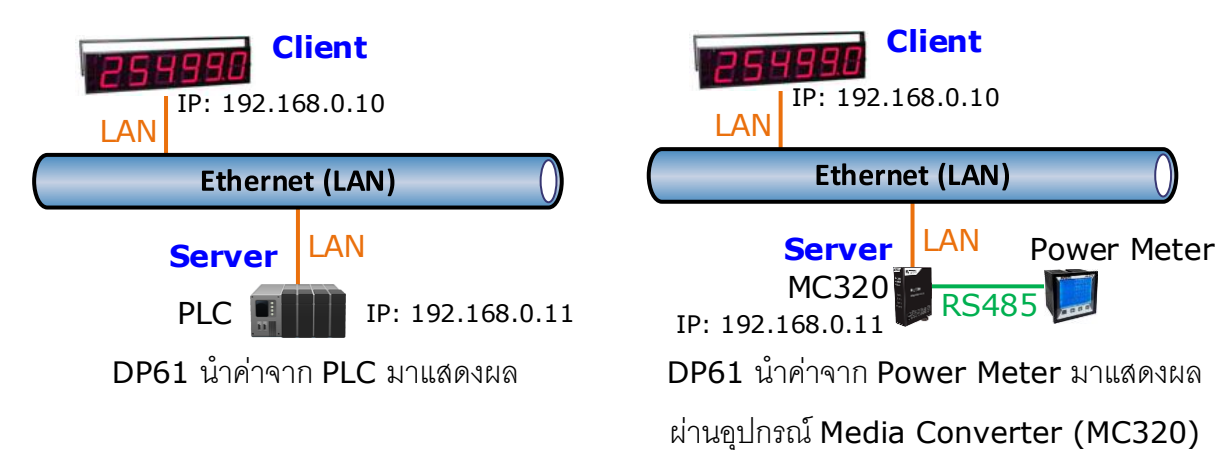

# II. วิธีการต่อใช้งาน

# Dimensions (Unit: mm.)

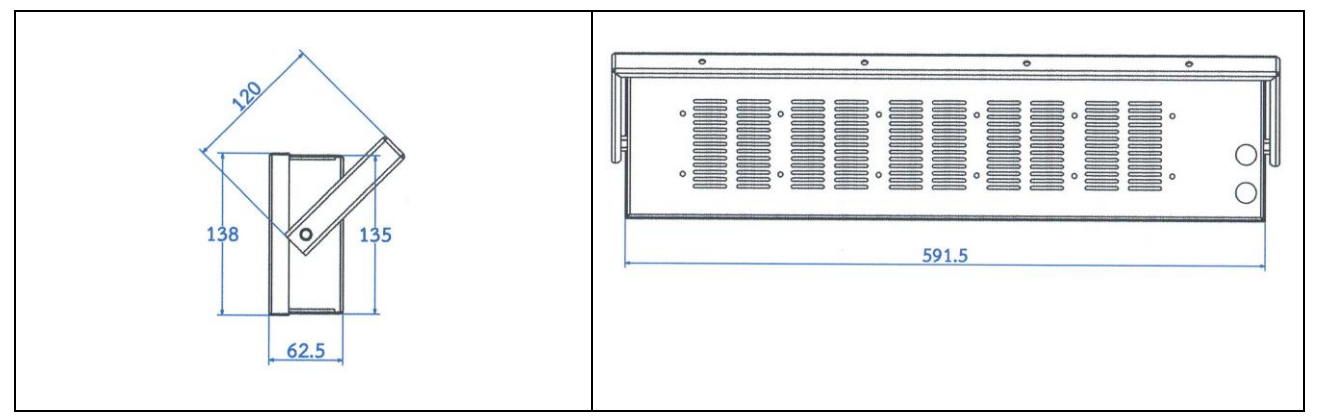

#### Wiring

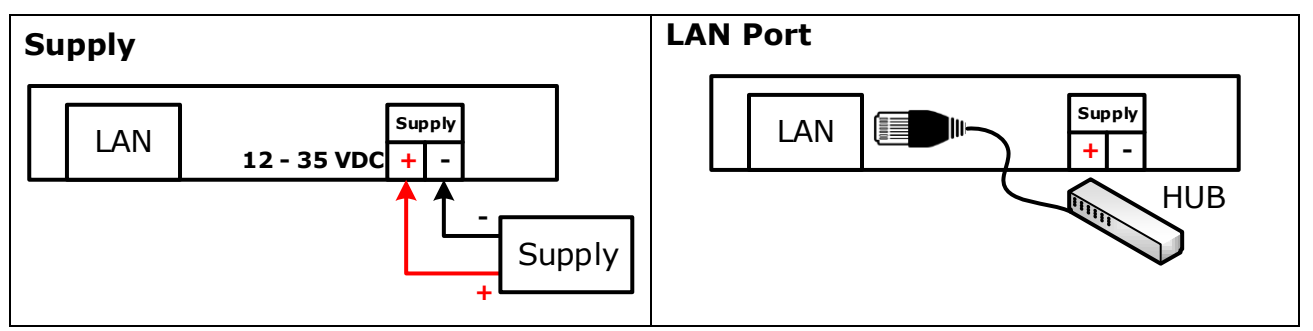

#### Page 2 of 19 WISCO DP61 Utility Manual V1.0.0

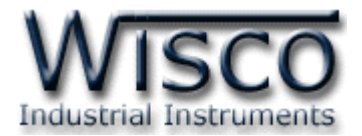

# III. การทำงานของปุ่ม Reset

ปุ่ม Reset จะควบคุมการทำงาน DP61 ทั้งหมด 2 โหมด มีรายละเอียดดังนี้

- ◆ Reset Mode สามารถสั่งให้ทำการรีเซ็ท DP61 ได้โดยการกดปุ่มค้างไว้ประมาณ 2 วินาที ซึ่งที่หน้าจอจะแสดง "Reboot: ☐ ☐ ☐ ☐ ☐ ☐ ☐ / / หลังจากนั้นให้ปล่อยปุ่ม

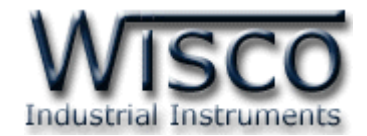

| Modbus Display<br>DP61 | System :         Model :         DP61         HW Ver. :         1.1.0         FW Ver. :         0.9.0           S/N :         1AL00035         Product ID. :         DP61_1AL00035         Util Ver. :         0.3.0 |
|------------------------|----------------------------------------------------------------------------------------------------|
| Setting Modbus         | Build No. : 1.0.3 Network :                                                                                                    |
| Read<br>Write          | LAN :<br>MAC : 9C:65:F9:20:BB:C5 IP : 192:168:0.131<br>Netmask : 255:255:0 Gateway : -<br>Wireless : Default route                                                                                                   |
|                        | MAC :         9C:65:F9:20:F6:5B         IP :         192:168:100.132           Netmask :         255:255:255:0         Gateway :         192:168:100.1                                                               |
|                        | Display :                                                                                                    |

# Wisco AL100 Utility

Wisco DP61 Utility ใช้สำหรับอ่านค่าหรือตั้งค่าให้กับ DP61 เช่น IP Address, Modbus Mode (Server หรือ Client), Modbus Function เป็นต้น

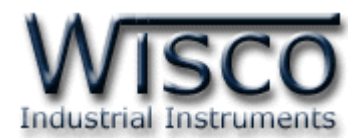

# 1. ข้อควรรู้ก่อนการใช้งานโปรแกรม Wisco DP61 Utility

้โปรแกรม Wisco DP61 Utility สามารถเชื่อมต่อกับ DP61 ผ่านทาง Network LAN เท่านั้น เพื่อ ทำการค่านค่าและตั้งค่าให้กับ DP61

# วิธีเปิดใช้งานโปรแกรม Wisco DP61 Utility

การเปิดโปรแกรม Wisco DP61 Utility นั้น สามารถใช้โปรแกรม Web Browser ต่างๆ เช่น Internet Explorer (IE), Firefox, Google Chrome เป็นต้น เพื่อทำการตั้งค่า โดยการระบุหมายเลข IP Address ของ DP61 ลงใน URL ของ Browser เช่น 192.168.168.250 เป็นต้น (Default IP Address: **192.168.168.250**) โดยจะต้องกำหนดหมายเลข IP Address ของเครื่องคอมพิวเตอร์ที่ ้ต้องการเชื่อมต่อนั้นให้อยู่ในวง Network เดียวกันกับ DP61 ก่อน จึงจะสามารถเปิดโปรแกรม Wisco DP61 Utility ได้

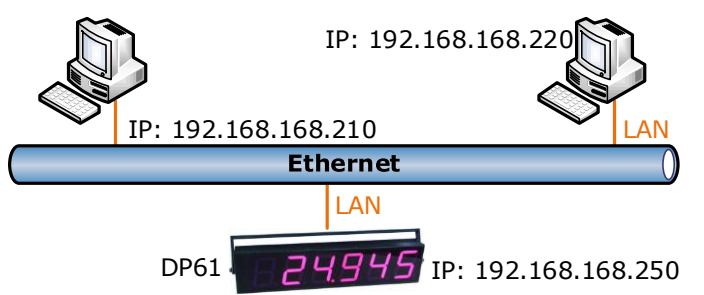

การตรวจสอบและตั้งค่า IP Address ของเครื่องคอมพิวเตอร์ สำหรับ Windows XP มีขั้นตอนดังนี้

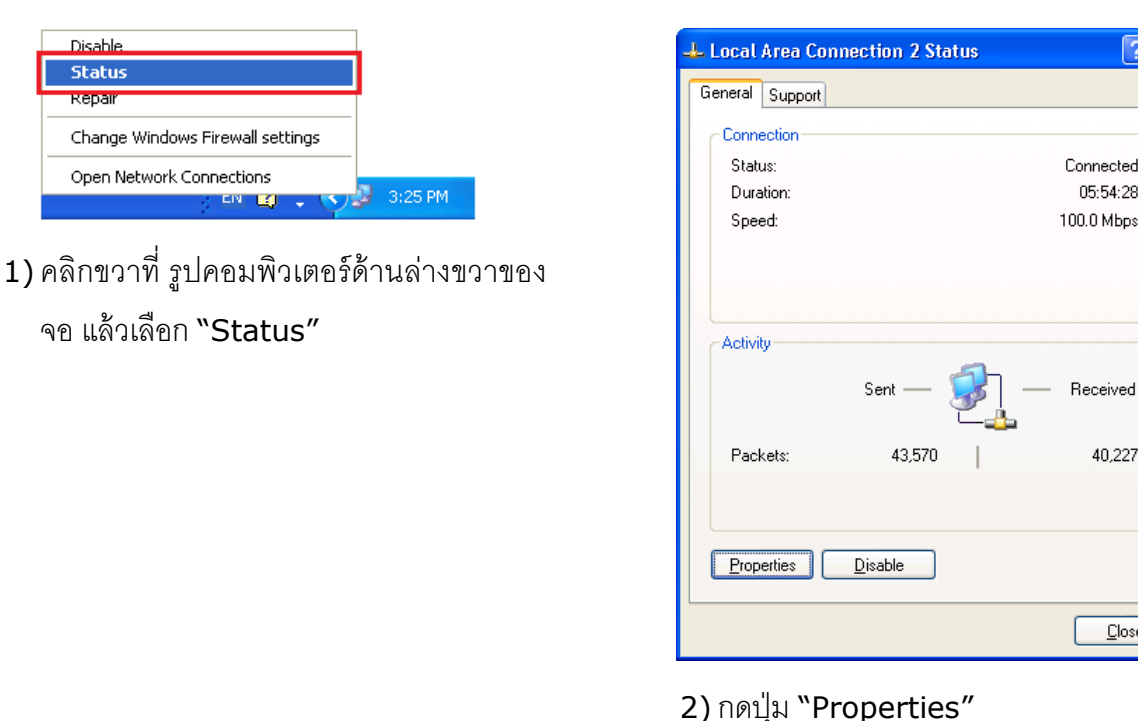

WISCO DP61 Utility Manual V1.0.0

Page 5 of 19

Connected

Received

40,227

Close

05:54:28

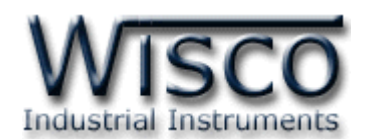

| 🕹 Local Area Connection 2 Properties 🛛 🔹 💽                                                                                                    |
|----------------------------------------------------------------------------------------------------|
| General Advanced                                                                                                    |
| Connect using:                                                                                                    |
| NVIDIA nForce Networking Controller                                                                                                    |
| This connection uses the following items:                                                                                                    |
| 🗹 🚚 QoS Packet Scheduler 🛛 🔼                                                                                                    |
| 🗹 🐨 Link-Layer Topology Discovery Responder                                                                                                    |
| Internet Protocol (TCP/IP)                                                                                                    |
|                                                                                                    |
| Install Uninstall Properties                                                                                                    |
| Description                                                                                                    |
| Transmission Control Protocol/Internet Protocol. The default<br>wide area network protocol that provides communication<br>across diverse interconnected networks. |
| ✓ Show icon in notification area when connected ✓ Notify me when this connection has limited or no connectivity                                                   |
| OK Cancel                                                                                                    |

 3) คลิกเลือกหัวข้อ "Internet Protocol (TCP/IP)" และกดปุ่ม "Properties"

| Internet Protocol (TCP/IP) Properties 🛛 🛛 🔀                                                                                                    |                      |  |  |  |
|----------------------------------------------------------------------------------------------------|----------------------|--|--|--|
| General                                                                                                    |                      |  |  |  |
| You can get IP settings assigned automatically if your network supports<br>this capability. Otherwise, you need to ask your network administrator for<br>the appropriate IP settings. |                      |  |  |  |
| ODbtain an IP address automatical                                                                                                    | ly 🔤                 |  |  |  |
| O Use the following IP address: —                                                                                                    |                      |  |  |  |
| IP address:                                                                                                    | 192 . 168 . 168 . 10 |  |  |  |
| S <u>u</u> bnet mask:                                                                                                    | 255.255.255.0        |  |  |  |
| <u>D</u> efault gateway:                                                                                                    | 192.168.1.1          |  |  |  |
| O Dbtain DNS server address automatically                                                                                                    |                      |  |  |  |
| ─⊙ Use the following DNS server add                                                                                                    | dresses:             |  |  |  |
| Preferred DNS server:                                                                                                    | 192.168.1.1          |  |  |  |
| <u>A</u> lternate DNS server:                                                                                                    |                      |  |  |  |
| Ad <u>v</u> anced                                                                                                    |                      |  |  |  |
| OK Cancel                                                                                                    |                      |  |  |  |

4) เลือกหัวข้อ "Use the following IP address" และกำหนดหมายเลข IP Address ที่ต้องการในช่อง "IP Address" จากนั้นกดปุ่ม "OK"

การตรวจสอบและตั้งค่า IP Address ของเครื่องคอมพิวเตอร์ สำหรับ Windows 7 มีขั้นตอนดังนี้

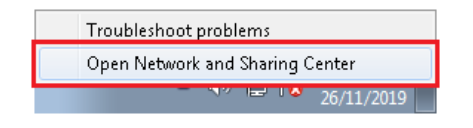

 คลิกขวาที่ รูปคอมพิวเตอร์ด้านล่างขวาของ จอ แล้วเลือก "Open Network and Sharing Center"

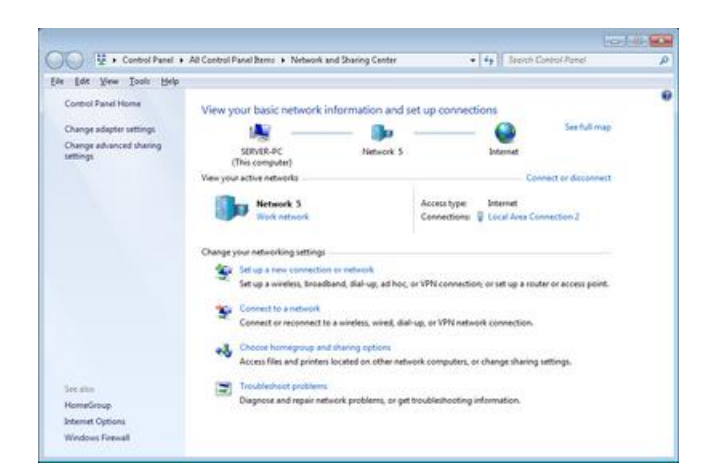

2) ที่หัวข้อ "Connections" เลือก "Local Area Connection 2″

Page 6 of 19 WISCO DP61 Utility Manual V1.0.0

บริษัท วิศณุและสุภัค จำกัด 102/111-112 หมู่บ้านสินพัฒนาธานี ถนนเทศบาลสงเคราะห์ แขวงลาดยาว เขตจตุจักร กรุงเทพฯ 10900

โทร. (02)591-1916, (02)954-3280-1, แฟกซ์ (02)580-4427, <u>www.wisco.co.th</u>, อีเมล์ <u>info@wisco.co.th</u>

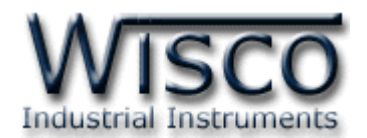

| 🃮 Local Area Connect | ion 2 Status      | <b>—</b> ×         |
|----------------------|-------------------|--------------------|
| General              |                   |                    |
| Connection           |                   |                    |
| IPv4 Connectivity:   |                   | Internet           |
| IPv6 Connectivity:   |                   | No Internet access |
| Media State:         |                   | Enabled            |
| Duration:            |                   | 1 day 06:46:36     |
| Speed:               |                   | 100.0 Mbps         |
| Details              |                   |                    |
| Activity             |                   |                    |
|                      | Sent —            | Received —         |
| Bytes:               | 72,348,320        | 96,033,976         |
| Properties           | 9 <u>D</u> isable | Diagnose           |
|                      |                   | ⊆lose              |

3) กดปุ่ม "Properties"

| 📮 Local Area Connection 2 Properties 📃 💌                                                                                                    |  |  |  |
|----------------------------------------------------------------------------------------------------|--|--|--|
| Networking                                                                                                    |  |  |  |
| Connect using:                                                                                                    |  |  |  |
| 👰 Realtek RTL8168D/8111D Family PCI-E Gigabit Ethernet                                                                                                    |  |  |  |
| <u>C</u> onfigure                                                                                                    |  |  |  |
| This connection uses the following items:                                                                                                    |  |  |  |
| <ul> <li>✓ ■ QoS Packet Scheduler</li> <li>✓ ■ File and Printer Sharing for Microsoft Networks</li> <li>✓ ▲ Internet Protocol Version 6 (TCP/IPv6)</li> <li>✓ ▲ Internet Protocol Version 4 (TCP/IPv4)</li> <li>✓ ▲ Link-Layer Topology Discovery Mapper I/O Driver</li> <li>✓ ▲ Link-Layer Topology Discovery Responder</li> </ul> |  |  |  |
| Install                                                                                                    |  |  |  |
| Description<br>Transmission Control Protocol/Internet Protocol. The default<br>wide area network protocol that provides communication<br>across diverse interconnected networks.                                                                                                    |  |  |  |
| OK Cancel                                                                                                    |  |  |  |

4) คลิกเลือกหัวข้อ "Internet Protocol Version 4 (TCP/IPv4)″ และกดปุ่ม "Properties"

| Internet Protocol Version 4 (TCP/IPv4)                                                                                                    | Properties ?                       |  |  |  |  |  |
|----------------------------------------------------------------------------------------------------|------------------------------------|--|--|--|--|--|
| General                                                                                                    |                                    |  |  |  |  |  |
| You can get IP settings assigned automatically if your network supports<br>this capability. Otherwise, you need to ask your network administrator<br>for the appropriate IP settings. |                                    |  |  |  |  |  |
| Obtain an IP address automaticall                                                                                                    | Obtain an IP address automatically |  |  |  |  |  |
| • Use the following IP address:                                                                                                    |                                    |  |  |  |  |  |
| IP address:                                                                                                    | 192 . 168 . 168 . 10               |  |  |  |  |  |
| Subnet mask:                                                                                                    | 255 . 255 . 255 . 0                |  |  |  |  |  |
| Default gateway:                                                                                                    | 192.168.0.1                        |  |  |  |  |  |
| Obtain DNS server address automatically                                                                                                    |                                    |  |  |  |  |  |
| Use the following DNS server addresses:                                                                                                    |                                    |  |  |  |  |  |
| Preferred DNS server:                                                                                                    | 192.168.0.1                        |  |  |  |  |  |
| <u>A</u> lternate DNS server:                                                                                                    | 8.8.8.8                            |  |  |  |  |  |
| 🔲 Vaļidate settings upon exit                                                                                                    | Ad <u>v</u> anced                  |  |  |  |  |  |
|                                                                                                    | OK Cancel                          |  |  |  |  |  |

5) เลือกหัวข้อ "Use the following IP address" และกำหนดหมายเลข IP Address ที่ต้องการในช่อง "IP Address" จากนั้นกดปุ่ม "OK"

WISCO DP61 Utility Manual V1.0.0

Page 7 of 19

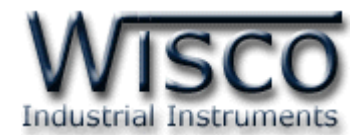

การตรวจสอบและตั้งค่า IP Address ของเครื่องคอมพิวเตอร์ สำหรับ Windows 10 มีขั้นตอนดังนี้

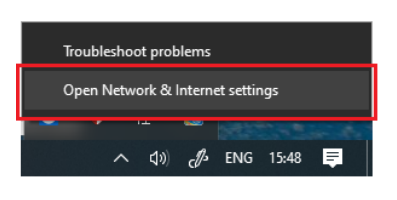

1) คลิกขวาที่ รูปคอมพิวเตอร์ด้านล่างขวาของ

จอ แล้วเลือก "Open Network &

Internet setting"

| Status                                                                                                    |  |  |  |
|----------------------------------------------------------------------------------------------------|--|--|--|
| Network status                                                                                                    |  |  |  |
| Ethermet<br>Public network                                                                                                    |  |  |  |
| You're connected to the Internet<br>If you have a limited data plan, you can make this network a<br>metered connection or change other properties. |  |  |  |
| Change connection properties                                                                                                    |  |  |  |
| Show available networks                                                                                                    |  |  |  |
| Change your network settings                                                                                                    |  |  |  |
| Change adapter options<br>View network adapters and change connection settings.                                                                    |  |  |  |
| Sharing options<br>For the networks you connect to, decide what you want to share.                                                                 |  |  |  |
| A Network troubleshooter<br>Diagnose and fix network problems.                                                                                     |  |  |  |
| View your network properties                                                                                                    |  |  |  |
| Windows Firewall                                                                                                    |  |  |  |
| Network and Sharing Center                                                                                                    |  |  |  |
| Network reset                                                                                                    |  |  |  |

 2) คลิกเลือกที่หัวข้อ "Change connection properties"

| If you set a data limit, Windows will set the metered connection setting for you to help you stay under your limit. |                                                             |  |  |
|----------------------------------------------------------------------------------------------------|-------------------------------------------------------------|--|--|
| Set a data limit to help cont                                                                                       | Set a data limit to help control data usage on this network |  |  |
|                                                                                                    |                                                             |  |  |
| IP settings                                                                                                    |                                                             |  |  |
| IP assignment:                                                                                                    | Manual                                                      |  |  |
| IPv4 address:                                                                                                    | 192.168.0.23                                                |  |  |
| IPv4 subnet prefix length:                                                                                          | 24                                                          |  |  |
| IPv4 gateway:                                                                                                    | 192.168.0.5                                                 |  |  |
| IPv4 DNS servers:                                                                                                   | 8.8.8.8                                                     |  |  |
| Edit                                                                                                    |                                                             |  |  |

3) ที่หัวข้อ "IP Setting″ กดปุ่ม "Edit″

| Edit IP settings     |        |
|----------------------|--------|
| Manual               | ~      |
| IPv4                 |        |
| on On                |        |
| IP address           |        |
| 192.168.168.10       |        |
| Subnet prefix length |        |
| 24                   |        |
| Gateway              |        |
| 192.168.1.1          |        |
| Preferred DNS        |        |
| 8.8.8.8              |        |
| Alternate DNS        |        |
|                      |        |
|                      |        |
| IPv6                 |        |
| Save                 | Cancel |

4) ที่หัวข้อ "Edit IP Setting" เลือก
 "Manual" และกำหนดหมายเลข IP
 Address ที่ต้องการในช่อง "IP
 Address" จากนั้นกดปุ่ม "Save"

Page 8 of 19

WISCO DP61 Utility Manual V1.0.0

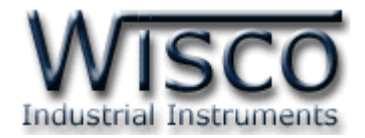

### 2. Menu

| Wisco          | Status                                                                                                    |
|----------------|----------------------------------------------------------------------------------------------------|
| Modbus Display | System :                                                                                                    |
| DP61<br>Status | Model :         DP61         HW Ver. :         1.1.0         FW Ver. :         0.10.0           S/N :         1AL00035         Product ID. :         DP61_1AL00035         Util Ver. :         0.3.0           Build No. :         1.0.3 |
| Modbus         | Network :                                                                                                    |
| Read           | LAN :                                                                                                    |
| Write          | MAC : 9C:65:F9:20:BB:C5 IP : 192.168.0.131<br>Netmask : 255.255.0 Gateway : -                                                                                                    |
| Menu           | Wireless : Default route                                                                                                    |
|                | MAC :         9C:65:F9:20:F6:5B         IP :         192.168.100.132           Netmask :         255.255.255.0         Gateway :         192.168.100.131                                                                                 |
|                | Modbus Connection :                                                                                                    |
|                | Gateway : Error                                                                                                    |
|                | Display :                                                                                                    |
|                | 1:                                                                                                    |
|                | Refresh                                                                                                    |

Menu มีรายละเอียดดังนี้

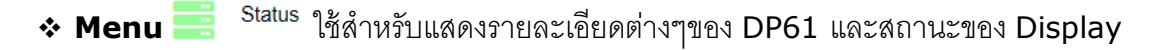

- Menu Setting ใช้สำหรับตั้งค่าต่างๆ เช่น Device Name, IP Address
- Menu Modbus ใช้สำหรับกำหนดฟังก์ชั่นการทำงานของ Modbus
- ✤ ปุ่ม Read ใช้สำหรับอ่านค่า Config ที่บันทึกใน DP61
- ง ปุ่ม Write ใช้สำหรับส่งค่า Config ไปบันทึกยัง DP61

WISCO DP61 Utility Manual V1.0.0

Page 9 of 19

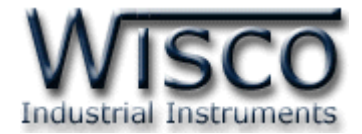

# 3. Status

System :

| Model :     | DP61     | HW Ver. :     | 1.1.0         | FW Ver. :   | 0.9.0 |
|-------------|----------|---------------|---------------|-------------|-------|
| S/N :       | 1AL00035 | Product ID. : | DP61_1AL00035 | Util Ver. : | 0.3.0 |
| Build No. : | 1.0.3    |               |               |             |       |

- ♦ System จะแสดงข้อมูลจำเพาะของอุปกรณ์ดังนี้
  - > Model แสดงรุ่นของอุปกรณ์
  - > Hardware Version (FW Ver.) แสดงหมายเลขเวอร์ชั่นของฮาร์ดแวร์
  - > Firmware Version (FW Ver.) แสดงหมายเลขเวอร์ชั่นของเฟิร์มแวร์
  - > Serial Number (S/N) แสดงหมายเลขซีเรียลของอุปกรณ์
  - Product ID แสดงรหัสของอุปกรณ์
  - > Utility Version (Util Ver.) แสดงหมายเลขเวอร์ชั่นของโปรแกรมการตั้งค่า
  - > Build No. แสดงหมายเลข Build Number

| - NI | 014 | IOT |    |  |
|------|-----|-----|----|--|
| 1.1  | CIN |     | Γ. |  |
|      |     |     |    |  |

| LAN :          |                   |           |                 |
|----------------|-------------------|-----------|-----------------|
| MAC :          | 9C:65:F9:20:BB:C5 | IP :      | 192.168.0.131   |
| Netmask :      | 255.255.255.0     | Gateway : | -               |
| Wireless : Def | ault route        |           |                 |
| MAC :          | 9C:65:F9:20:F6:5B | IP :      | 192.168.100.132 |
| Netmask :      | 255.255.255.0     | Gateway : | 192.168.100.1   |
|                |                   |           |                 |

♦ Network แสดงรายละเอียดเกี่ยวกับหมายเลข IP Address (LAN/Wireless) ของอุปกรณ์

Modbus Connection

# ✤ Modbus Connection แสดงสถานะการเชื่อมต่อของ DP61

Display :

 1:
 1234.56

 Refresh

 \* Display แสดงสถานะของหน้าจอแสดงผล อ่านค่าได้โดยการกดปุ่ม

Page 10 of 19 WISCO DP61 Utility Manual V1.0.0

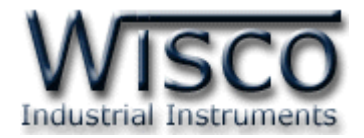

# 4. Setting

Device :

| Hostname :    | DP61            | *Special character such as space will be removed. |
|---------------|-----------------|---------------------------------------------------|
| Description : | Default Setting |                                                   |

#### \* Device

- Hostname กำหนดชื่อให้กับอุปกรณ์
- Description กำหนดรายละเอียดให้กับอุปกรณ์

Network

| LAI                           | N :         |                               |           |                 |           |              |
|-------------------------------|-------------|-------------------------------|-----------|-----------------|-----------|--------------|
|                               | O DHCP IP   | <ul> <li>Static IP</li> </ul> |           |                 |           |              |
|                               | IP :        | 192.168.168.250               | Netmask : | 255.255.255.0   | Gateway : | 192.168.0.5  |
|                               | DNS1 :      | 192.168.0.5                   | DNS2 :    | 8.8.8.8         | ]         |              |
| Wir                           | eless : 🗹 I | Enabled                       |           |                 |           |              |
|                               | O DHCP IP   | <ul> <li>Static IP</li> </ul> |           |                 |           |              |
|                               | IP :        | 192.168.168.251               | Netmask : | 255.255.255.0   | Gateway : | 192.168.0.5  |
|                               | DNS1 :      | 192.168.0.5                   | DNS2 :    | 8.8.8.8         | ]         |              |
| Setup Access Point :          |             |                               |           |                 |           |              |
|                               | SSID :      | MY_WIFI_1                     | BSSID     | D0:17:C2:64:E8: | E8 Ch     | nannel : 8 🗸 |
|                               | Password :  | •••••                         | Encryp    | tion : WPA2-PSK | ~         | Apply        |
| Available Access Point : Scan |             |                               |           |                 |           |              |

#### \* Network

- Lan กำหนดหมายเลข IP Address สำหรับ Port LAN ให้กับอุปกรณ์
- > Wireless กำหนดหมายเลข IP Address สำหรับ WIFI ให้กับอุปกรณ์ ดังนี้
  - DHCP IP กำหนดให้อุปกรณ์รับ IP Address จาก DHCP Server
  - Static IP กำหนดหมายเลข IP Address แบบ Fix IP
  - IP กำหนดหมายเลข IP Address ที่ต้องการ โดย IP จะต้องไม่ซ้ำกับเครื่องคอมพิวเตอร์ หรืออุปกรณ์อื่นๆภายในระบบเครือข่ายเดียวกัน
  - Netmask กำหนด Subnet Mask ตาม Class ของ IP
  - Gateway กำหนดหมายเลข IP Address ของเครื่องที่ทำหน้าที่เป็นทางผ่านข้อมูลไปสู่
     เครือข่ายอื่นๆ
  - DNS1 กำหนดหมายเลข IP Address ของเครื่องที่ทำหน้าที่เป็น DNS Server
  - DNS2 กำหนดหมายเลข IP Address ของเครื่องที่ทำหน้าที่เป็น DNS Server สำรอง ในกรณีที่ไม่สามารถเชื่อมต่อกับ Preferred DNS Server

```
WISCO DP61 Utility Manual V1.0.0 Page 11 of 19
Wisnu and Supak Co., Ltd 102/111-112 Tessabansongkroh Rd., Ladyao, Jatujak, Bangkok 10900
Tel (662)591-1916, (662)954-3280-1, Fax (662)580-4427, <u>www.wisco.co.th</u>, E-mail <u>info@wisco.co.th</u>
```

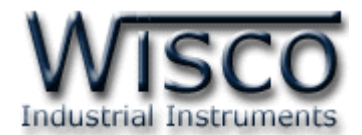

- > Setup Access Point ตั้งค่าการเชื่อมต่อไปยังเครือข่ายไร้สาย (WIFI)
  - SSID ระบุชื่อของ WIFI (SSID Name)
  - BSSID ระบุหมายเลข MAC Address ของ WIFI
  - Channel ระบุหมายเลขช่องสัญญาณของ WIFI
  - Password ระบุรหัสผ่านของ WIFI
  - Encryption กำหนดวิธีการเข้ารหัสของ WIFI
  - ปุ่ม Apply ใช้สำหรับยืนยันการตั้งค่าใหกับ Setup Access Point
  - ปุ่ม Scan ใช้สำหรับค้นหา WIFI และทำการเชื่อมต่อ WIFI (ดูที่ช่อง SSID) ที่ต้องการ
     โดยการกดปุ่ม Join จากนั้นจะแสดงหน้าต่าง "Joining Network" ขึ้นมา จากนั้นระบุ
     รหัสผ่านของ WIFI ลงในช่อง "Please Enter Password" และยืนยันการตั้งค่าโดย

| การ                                                                              | กดปุ่ม <sup>Ok</sup> |             |                   |                    |      |
|----------------------------------------------------------------------------------|----------------------|-------------|-------------------|--------------------|------|
| Signal                                                                           | SSID                 | Channel     | BSSID             | Encryption         |      |
| 64%                                                                              | MY_WIFI_1            | 3           | D0:17:C2:64:E8:E8 | WPA2 PSK           | Join |
| 81%                                                                              | MY_WIFI_2            | 6           | 00:1F:C6:27:F3:BF | WPA2 PSK           | Join |
| 37%                                                                              | MY_WIFI_3            | 10          | 00:13:46:51:22:4D | mixed WPA/WPA2 PSK | Join |
| 28%                                                                              | MY_WIFI_1-1          | 13          | 1C:AF:F7:DC:60:4D | WPA2 PSK           | Join |
| 48%                                                                              | IPCF36C0972101954    | 1           | 48:03:2A:80:14:D5 | none               | Join |
| Display :                                                                        | Please enter         | er password | rk.               | ×                  |      |
| Brightness :                                                                     | 15 V                 |             |                   |                    |      |
| Display<br>≻ Alignment ใช้สำหรับกำหนดให้แสดงค่าชิดซ้าย (Left) หรือชิดขวา (Right) |                      |             |                   |                    |      |

- > Brightness ใช้สำหรับกำหนดความสว่างของตัวเลข (1 15)
- Page 12 of 19 WISCO DP61 Utility Manual V1.0.0

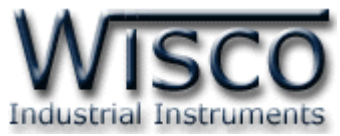

| Imp | ort/Export S | etting :                   |        |  |
|-----|--------------|----------------------------|--------|--|
|     | Import :     | Choose File No file chosen | Submit |  |
|     | Export :     | setting.json               | Submit |  |

- ◆ Import ใช้สำหรับนำไฟล์การตั้งค่าที่อยู่ในเครื่องคอมพิวเตอร์มาโปรแกรมลงใน DP61 มีขั้นตอนดังนี้
  - 1) คลิกที่ปุ่ม Choose File

| Open                                                                          |                               |               |        |                       | × |
|-------------------------------------------------------------------------------|-------------------------------|---------------|--------|-----------------------|---|
| $\leftarrow$ $\rightarrow$ $\checkmark$ $\uparrow$ $\square$ $\rightarrow$ Th | is PC → Desktop → DP61 Config |               | ~ Ū    |                       | م |
| Organize 🔻 New folde                                                          | er                            |               |        | III 🕶 🔳               | ? |
| 🗲 Quick access                                                                | Name                          | Date modified |        |                       |   |
|                                                                               | 📄 setting.json                | 1/8/2019 9:32 | J      |                       |   |
| This DC                                                                       |                               |               |        |                       |   |
|                                                                               |                               |               |        |                       |   |
|                                                                               |                               |               |        |                       |   |
| Camera                                                                        |                               |               |        | No preview available. |   |
|                                                                               | <                             | ,<br>,        |        |                       |   |
| File <u>n</u> a                                                               | ame: setting.json             |               |        | All files             | ~ |
|                                                                               |                               |               |        | <u>O</u> pen Cance    |   |
| เลือกไฟล์ Cor                                                                 | าfig ที่อยู่ในเครื่องคอมพิ    | วเตอร์ และกด  | ุ∩ปุ่ม | <u>O</u> pen          |   |

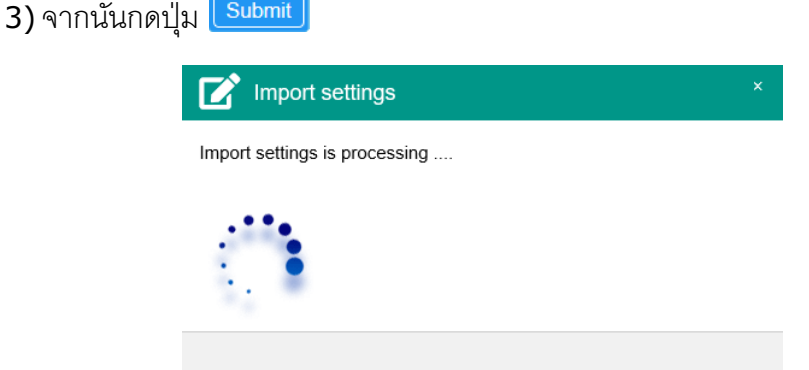

4) DP61 จะนำไฟล์ Config มาโปรแกรมลงในโมดูล และทำการ Reboot เพื่อเริ่มการทำงาน ใหม่ตามไฟล์ Config ที่กำหนดไว้

WISCO DP61 Utility Manual V1.0.0 Page 13 of 19

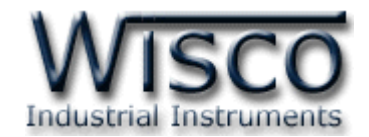

♦ Export ใช้สำหรับนำการตั้งค่าของ DP61 มาบันทึกยังเครื่องคอมพิวเตอร์ มีขั้นตอนดังนี้

| 1) ตั้งชื่อไฟง                                     | ล์ที่ต้องการจะบันทึกในช่อง set       | ting.json     | จากนั้น         | เกดปุ่ม 💽 | ıbmit       |         |
|----------------------------------------------------|--------------------------------------|---------------|-----------------|-----------|-------------|---------|
| What do you want to do with<br>From: 192.168.0.130 | AL100 Config.json (12.7 KB)?         | Open          | Save            |           | Cancel      | ×       |
| 2) กดปุ่ม<br>Config                                | Save 🥂 หรือกดปุ่ม<br>และตั้งชื่อไฟล์ | ใกละเลื่อ     | ขก <b>"Save</b> | as" เพื่อ | เลือกที่บัน | ทึกไฟล์ |
| Save As                                            |                                      |               |                 |           | ×           |         |
| ← → • ↑                                            | > This PC > Desktop > AL100 Config   |               | ✓ Ö Search A    |           | م           |         |
| Organize 🔻 Nev                                     | v folder                             |               |                 |           | ?           |         |
| 🖈 Quick access                                     | Name                                 | Date modified | Туре            | Size      |             |         |
| ConeDrive                                          | setting.json                         | 1/8/2019 9:32 | JSON File       | 13 KB     |             |         |
| This PC                                            |                                      |               |                 |           |             |         |
| network                                            |                                      |               |                 |           |             |         |
| File <u>n</u> ame: [                               | setting.json                         |               |                 |           | ~           |         |
| Save as <u>t</u> ype:                              | JSON File                            |               |                 |           | ~           |         |
| ∧ Hide Folders                                     |                                      |               | Sa              | ve Cano   | :el .::     |         |

Note: จากรูปเป็นตัวอย่างที่ใช้ Micro Soft Edge (Browser ของ Windows 10) ในการ Import หรือ Export Config File แต่สามารถใช้ Browser ของ Google Chrome, Firefox, Opera ฯลฯ ได้เช่นกัน แต่อาจมีหน้าต่างที่แตกต่างกัน

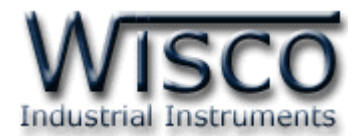

# 5. Modbus

Tag

| Gateway :               | Gateway :                           |
|-------------------------|-------------------------------------|
| Mode :                  | Mode : O Server                     |
| Protocol : Modbus TCP 🗸 | Protocol : Modbus TCP               |
| Listen Port : 503       | Remote IP : 192.168.0.23 Port : 500 |
|                         |                                     |

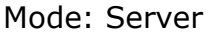

Mode: Client

Modbus กำหนดโหมดที่ใช้ในการสื่อสารผ่านทางระบบ Network มีรายละเอียดดังนี้

- Mode กำหนดโหมดการทำงานทาง Network (Server, Client)
  - Mode Server โดย DP61 จะมีสถานะเป็น Server ซึ่งจะเปิดพอร์ตรอการ Connect เข้า มาของเครื่อง Client มีรายละเอียดดังนี้
    - Listen Port กำหนดพอร์ตที่จะเปิดคอยไว้รอการ Connect เข้ามาของเครื่อง Client
  - Mode Client โดย DP61 จะมีสถานะเป็น Client จะต้องทำการเชื่อมต่อกับเครื่อง Server ที่เปิดพอร์ตคอยไว้รอให้เครื่อง Client ทำการเชื่อมต่อเข้ามา มีรายละเอียดดังนี้
    - Remote IP ระบุหมายเลข IP Address ของเครื่อง Server
    - Port ระบุ Port ของเครื่อง Server
- ◆ Protocol เลือกโหมดที่ใช้ในการสื่อสารผ่านทาง Network (Modbus TCP, Modbus RTU/ASCII Over TCP)

| -           |                  |                            |
|-------------|------------------|----------------------------|
| Slave ID :  | 1 * 1-254        | Function : 03 Read Holding |
| Address :   | 2 * 1 - 65535    | Quantity : 3               |
| Data Type : | TEXT 3 (6 Chars) | Swap : No Swap [ A B C D ] |
| Scaling :   | None 🗸           | Decimal Point : 2          |

◆ Slave ID กำหนดหมายเลขประจำเครื่องของอุปกรณ์ที่ทำหน้าที่เป็น Slave (1 - 254)

♦ Function เลือกชนิดของ Input/Output ที่ต้องการใช้งาน

|                  | Function 01 Coil Status      | = Read Digital Output |
|------------------|------------------------------|-----------------------|
|                  | Function 02 Discrete         | = Read Digital Input  |
|                  | Function 03 Holding Register | = Read Analog Output  |
| $\triangleright$ | Function 04 Input Register   | = Read Analog Input   |

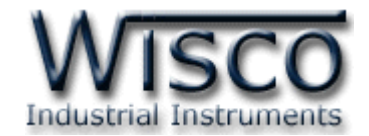

- ♦ Address กำหนด Register Address ของสัญญาณที่ต้องการอ่านค่าวัด
- ♦ Quantity แสดงจำนวน Register Address ที่ใช้งาน ซึ่งเปลี่ยนแปลงไปตาม Data Type
- ◆ Data Type กำหนดชนิดของข้อมูล BIT, INT8, UINT8, INT16, UINT16, INT32, UINT32, FLOAT, BCD8, BCD16, BCD32, TEXT
- Swap กำหนดให้ทำการสลับข้อมูลหรือไม่ (No Swap, Swap Byte, Swap Word, Swap Both) มีรายละเคียดดังนี้

| INT32    | А  | В  | С  | D  |  |  |  |
|----------|----|----|----|----|--|--|--|
| 12345678 | 12 | 34 | 56 | 78 |  |  |  |

| No Swap A B C D |         |    |    |    |    |
|-----------------|---------|----|----|----|----|
|                 |         | А  | В  | С  | D  |
| 12 34 56 78     | No Swap | 12 | 34 | 56 | 78 |

| Swap Byte | В  | А  | D  | С  |
|-----------|----|----|----|----|
|           | 34 | 12 | 78 | 56 |
|           |    |    |    |    |

| Swap Word | С  | D  | А  | В  |
|-----------|----|----|----|----|
|           | 56 | 78 | 12 | 34 |

| Swan Both | D  | С  | В  | А  |
|-----------|----|----|----|----|
| Swap вогн | 78 | 56 | 34 | 12 |

| Hex.     | Dec.      |
|----------|-----------|
| 12345678 | 305419896 |
|          |           |

| Hex.     | Dec.      |
|----------|-----------|
| 12345678 | 305419896 |

| Hex.     | Dec.      |
|----------|-----------|
| 34127856 | 873625686 |

| Hex.     | Dec.       |
|----------|------------|
| 56781234 | 1450709556 |

| Hex.     | Dec.       |
|----------|------------|
| 78563412 | 2018915346 |

- ♦ Scaling กำหนดค่าที่ต้องการแสดงผล มีรายละเอียดดังนี้
  - > None กำหนดให้ไม่มีการทำ Scale ใหม่

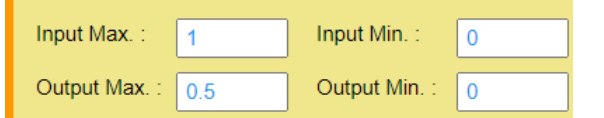

- > Max Min ใช้สำหรับกำหนดค่าการแสดงผล ดังนี้
  - Input Max กำหนดค่าสูงสุดของอินพุทที่รับเข้ามา
  - Input Min กำหนดค่าต่ำสุดของอินพุทที่รับเข้ามา
  - Output Max กำหนดค่าสูงสุดที่ต้องการแสดงผล
  - Output Min กำหนดค่าต่ำสุดที่ต้องการแสดงผล

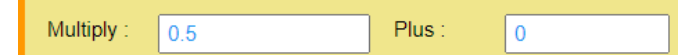

- > Multiply กำหนดค่าที่ใช้สำหรับคูณค่าที่เข้ามาหรือบวกเพิ่ม
- Decimal Point กำหนดจำนวนจุดทศนิยมที่ต้องการแสดงผล

Page 16 of 19

WISCO DP61 Utility Manual V1.0.0

บริษัท วิศณุและสุภัค จำกัด 102/111-112 หมู่บ้านสินพัฒนาธานี ถนนเทศบาลสงเคราะห์ แขวงลาดยาว เขตจตุจักร กรุงเทพฯ 10900

โทร. (02)591-1916, (02)954-3280-1, แฟกซ์ (02)580-4427, <u>www.wisco.co.th</u>, อีเมล์ <u>info@wisco.co.th</u>

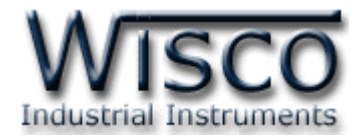

# ภาคผนวก

#### **A. ASCII Printable Characters**

| Table 1 |     |         |     |     |         |     |     |         |  |  |
|---------|-----|---------|-----|-----|---------|-----|-----|---------|--|--|
| DEC     | HEX | Simbolo | DEC | HEX | Simbolo | DEC | HEX | Simbolo |  |  |
| 32      | 20h | Espacio | 64  | 40h | @       | 96  | 60h | `       |  |  |
| 33      | 21h | !       | 65  | 41h | А       | 97  | 61h | а       |  |  |
| 34      | 22h | п       | 66  | 42h | В       | 98  | 62h | b       |  |  |
| 35      | 23h | #       | 67  | 43h | С       | 99  | 63h | С       |  |  |
| 36      | 24h | \$      | 68  | 44h | D       | 100 | 64h | d       |  |  |
| 37      | 25h | %       | 69  | 45h | Е       | 101 | 65h | е       |  |  |
| 38      | 26h | &       | 70  | 46h | F       | 102 | 66h | f       |  |  |
| 39      | 27h | I       | 71  | 47h | G       | 103 | 67h | g       |  |  |
| 40      | 28h | (       | 72  | 48h | Н       | 104 | 68h | h       |  |  |
| 41      | 29h | )       | 73  | 49h | Ι       | 105 | 69h | i       |  |  |
| 42      | 2Ah | *       | 74  | 4Ah | J       | 106 | 6Ah | j       |  |  |
| 43      | 2Bh | +       | 75  | 4Bh | K       | 107 | 6Bh | k       |  |  |
| 44      | 2Ch | ,       | 76  | 4Ch | L       | 108 | 6Ch | I       |  |  |
| 45      | 2Dh | -       | 77  | 4Dh | М       | 109 | 6Dh | m       |  |  |
| 46      | 2Eh | •       | 78  | 4Eh | Ν       | 110 | 6Eh | n       |  |  |
| 47      | 2Fh | /       | 79  | 4Fh | 0       | 111 | 6Fh | 0       |  |  |
| 48      | 30h | 0       | 80  | 50h | Р       | 112 | 70h | р       |  |  |
| 49      | 31h | 1       | 81  | 51h | Q       | 113 | 71h | q       |  |  |
| 50      | 32h | 2       | 82  | 52h | R       | 114 | 72h | r       |  |  |
| 51      | 33h | 3       | 83  | 53h | S       | 115 | 73h | S       |  |  |
| 52      | 34h | 4       | 84  | 54h | Т       | 116 | 74h | t       |  |  |
| 53      | 35h | 5       | 85  | 55h | U       | 117 | 75h | u       |  |  |
| 54      | 36h | 6       | 86  | 56h | V       | 118 | 76h | V       |  |  |
| 55      | 37h | 7       | 87  | 57h | W       | 119 | 77h | W       |  |  |
| 56      | 38h | 8       | 88  | 58h | Х       | 120 | 78h | х       |  |  |
| 57      | 39h | 9       | 89  | 59h | Y       | 121 | 79h | У       |  |  |
| 58      | 3Ah | :       | 90  | 5Ah | Z       | 122 | 7Ah | Z       |  |  |
| 59      | 3Bh | ;       | 91  | 5Bh | [       | 123 | 7Bh | {       |  |  |
| 60      | 3Ch | <       | 92  | 5Ch | \       | 124 | 7Ch |         |  |  |
| 61      | 3Dh | =       | 93  | 5Dh | ]       | 125 | 7Dh | }       |  |  |
| 62      | 3Eh | >       | 94  | 5Eh | ^       | 126 | 7Eh | ~       |  |  |
| 63      | 3Fh | ?       | 95  | 5Fh | _       |     |     |         |  |  |

WISCO DP61 Utility Manual V1.0.0

Page 17 of 19

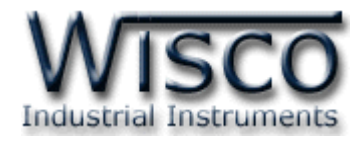

| Table 2 |     |         |     |     |         |     |     |         |  |  |
|---------|-----|---------|-----|-----|---------|-----|-----|---------|--|--|
| DEC     | HEX | Simbolo | DEC | HEX | Simbolo | DEC | HEX | Simbolo |  |  |
| 176     | B0h | 0.      | 193 | C1h | Α.      | 225 | E1h | a.      |  |  |
| 177     | B1h | 1.      | 194 | C2h | В.      | 226 | E2h | b.      |  |  |
| 178     | B2h | 2.      | 195 | C3h | C.      | 227 | E3h | с.      |  |  |
| 179     | B3h | 3.      | 196 | C4h | D.      | 228 | E4h | d.      |  |  |
| 180     | B4h | 4.      | 197 | C5h | E.      | 229 | E5h | e.      |  |  |
| 181     | B5h | 5.      | 198 | C6h | F.      | 230 | E6h | f.      |  |  |
| 182     | B6h | 6.      | 199 | C7h | G.      | 231 | E7h | g.      |  |  |
| 183     | B7h | 7.      | 200 | C8h | Н.      | 232 | E8h | h.      |  |  |
| 184     | B8h | 8.      | 201 | C9h | I.      | 233 | E9h | i.      |  |  |
| 185     | B9h | 9.      | 202 | CAh | J.      | 234 | EAh | j.      |  |  |
|         |     |         | 203 | CBh | К.      | 235 | EBh | k.      |  |  |
|         |     |         | 204 | CCh | L.      | 236 | ECh | Ι.      |  |  |
|         |     |         | 205 | CDh | М.      | 237 | EDh | m.      |  |  |
|         |     |         | 206 | CEh | N.      | 238 | EEh | n.      |  |  |
|         |     |         | 207 | CFh | 0.      | 239 | EFh | 0.      |  |  |
|         |     |         | 208 | D0h | Ρ.      | 240 | F0h | р.      |  |  |
|         |     |         | 209 | D1h | Q.      | 241 | F1h | q.      |  |  |
|         |     |         | 210 | D2h | R.      | 242 | F2h | r.      |  |  |
|         |     |         | 211 | D3h | S.      | 243 | F3h | s.      |  |  |
|         |     |         | 212 | D4h | т.      | 244 | F4h | t.      |  |  |
|         |     |         | 213 | D5h | U.      | 245 | F5h | u.      |  |  |
|         |     |         | 214 | D6h | V.      | 246 | F6h | ٧.      |  |  |
|         |     |         | 215 | D7h | W.      | 247 | F7h | w.      |  |  |
|         |     |         | 216 | D8h | Х.      | 248 | F8h | х.      |  |  |
|         |     |         | 217 | D9h | Υ.      | 249 | F9h | у.      |  |  |
|         |     |         | 218 | DAh | Z.      | 250 | FAh | Ζ.      |  |  |

#### Page 18 of 19 WISCO DP61 Utility Manual V1.0.0

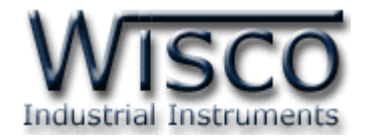

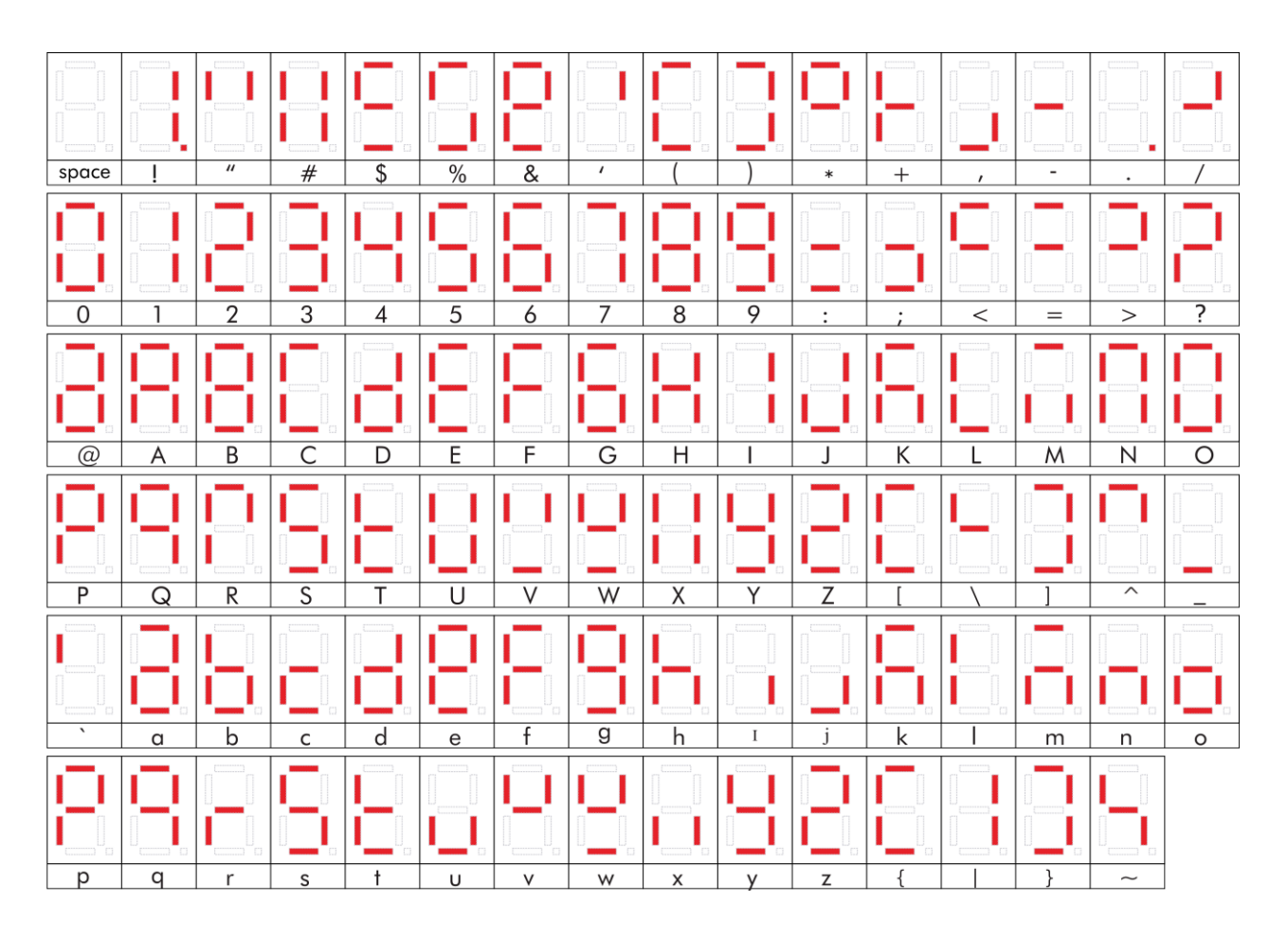

#### Edit: 09/07/2020

WISCO DP61 Utility Manual V1.0.0

Page 19 of 19